March 2025

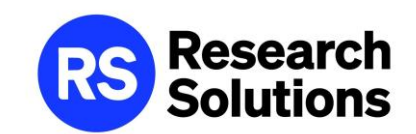

# Article Galaxy ユーザーマニュアル

\*本資料に掲載されているインタフェースは2025年3月現在のものです。
 製品アップデート等により画面や操作は予告なく変更されることがあります。
 \*本資料は貴機関の関係者様での閲覧に留め、外部共有はしないようにお願いします。

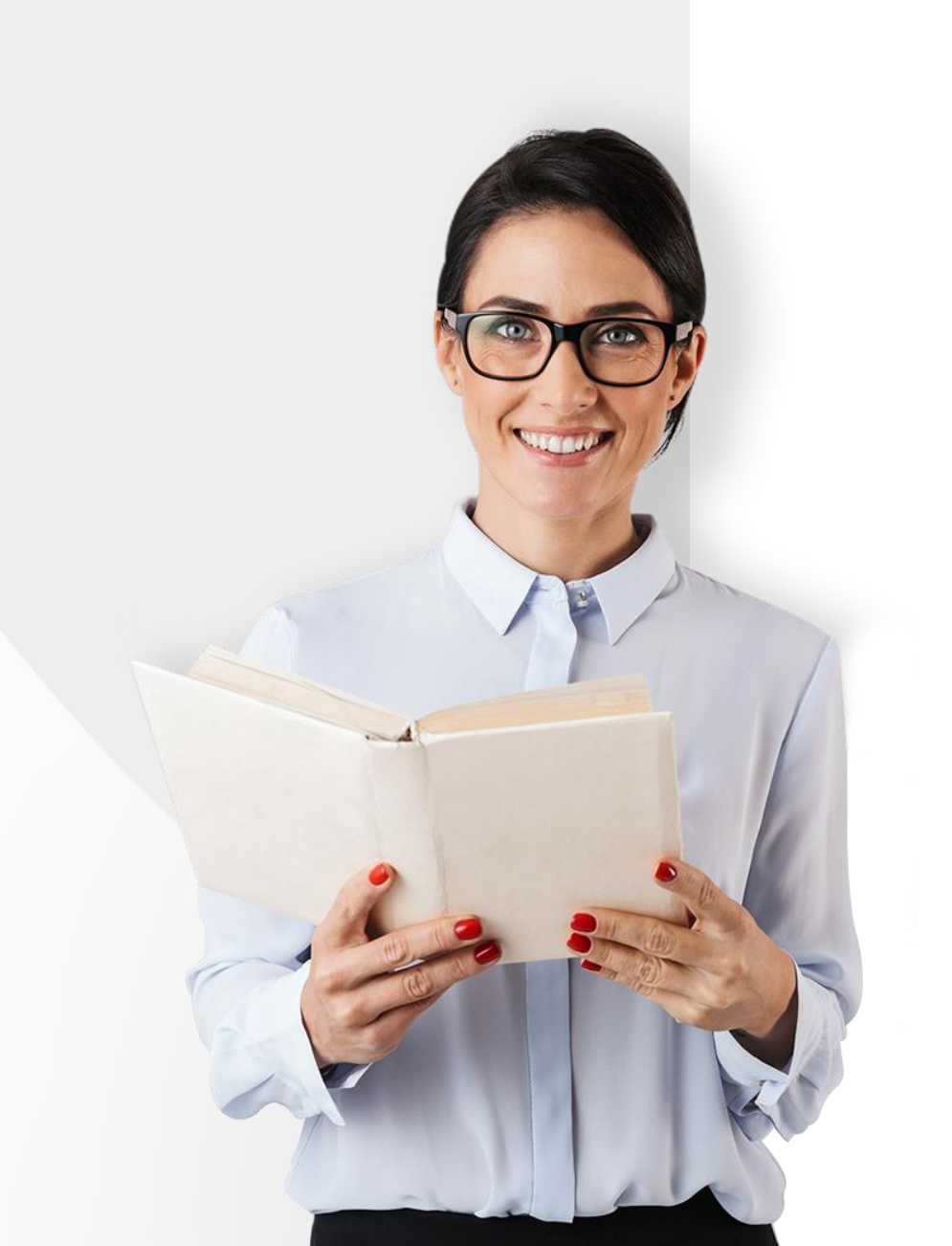

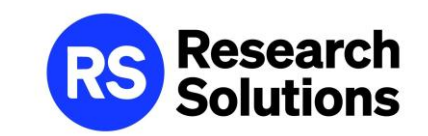

## 目次

### ①サインイン

②トップページ

③文献を検索する 1. Article Galaxy プラットフォームで検索する 2. 外部データベースで検索、Widgetから発注

④文献を注文する

⑤注文確認メールとデリバリーメール

⑥その他機能 (PDF Reader / クイックダウンロード機能 / 文献レンタル)

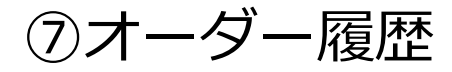

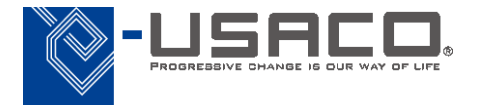

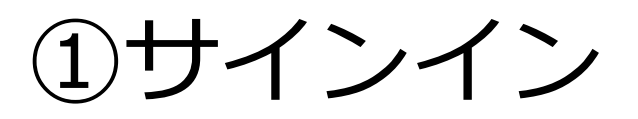

### 1. サインイン用ページにアクセスしメールアドレスを入力

https://www.reprintsdesk.com/login/login.aspx

|                                          | Welcome                                   |                                 |                                                                                   |                                                                                                    |
|------------------------------------------|-------------------------------------------|---------------------------------|-----------------------------------------------------------------------------------|----------------------------------------------------------------------------------------------------|
| GALAXY                                   | Email Address                             |                                 |                                                                                   |                                                                                                    |
| Discover, acquire, and manage scientific | product@usaco.co.jp                       | Next                            |                                                                                   |                                                                                                    |
| literature all in one place.             | New to Article Galaxy? <u>Sign up now</u> |                                 | 2.2                                                                               | 次のページでパスワードを入力                                                                                                |
| ご登録済みの<br>入力し「Nex                        | Oメールアドレスを<br>t」をクリック                      | Discover, acquire<br>literature | ARTICLE<br>GALAXY<br>e, and manage scientific<br>e all in one place.<br>ペスワードを入力し | Sign in<br>← product@usaco.co.jp<br>Enter Password<br>@ Remember me Forgot my password?<br>Sign in<br>Sign in |

②トップページ (Home)

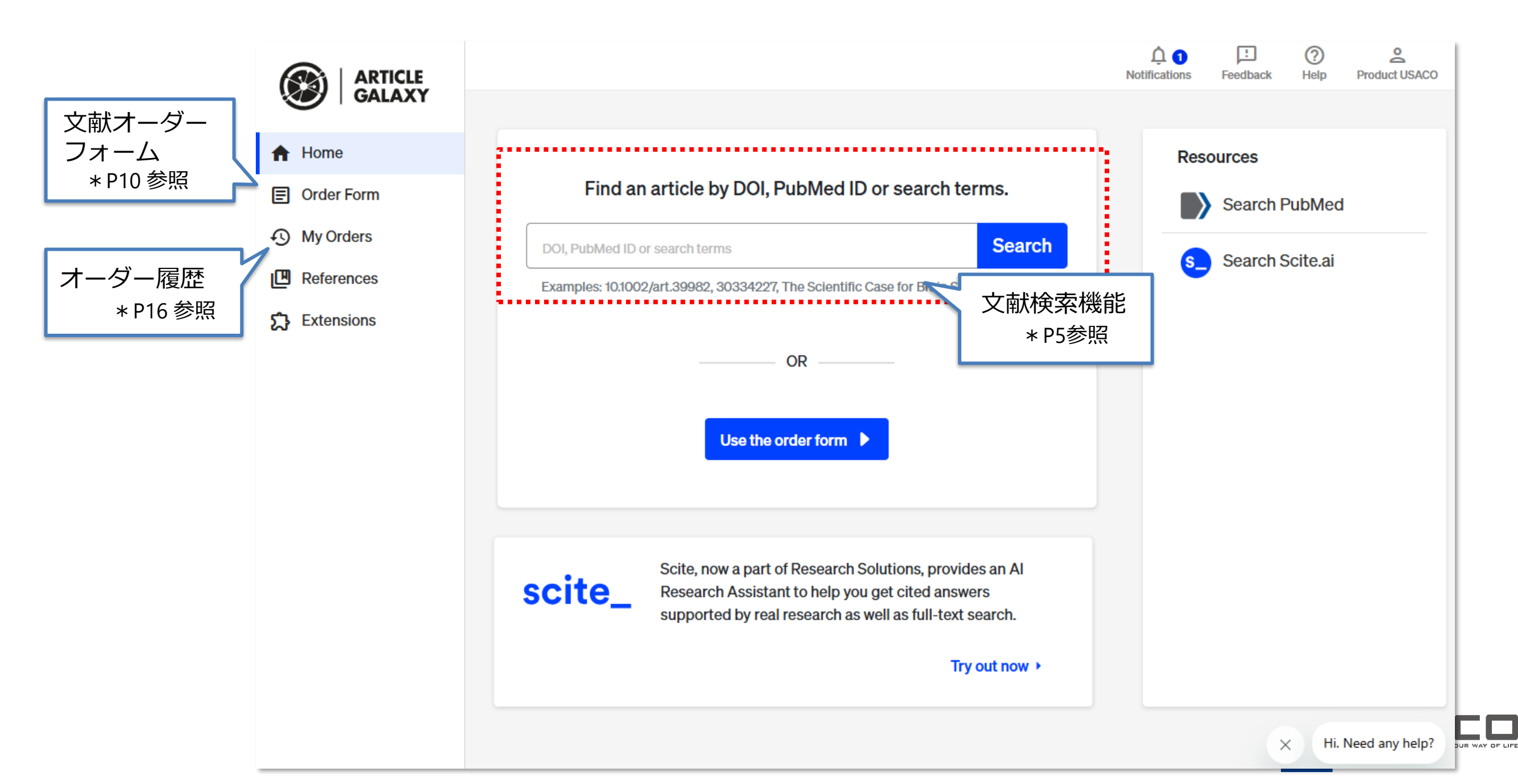

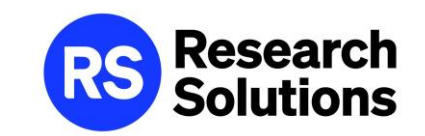

# ③文献を検索する

- 1. Article Galaxyプラットフォームで検索する
- 2. 外部データベースで検索、Widget から発注

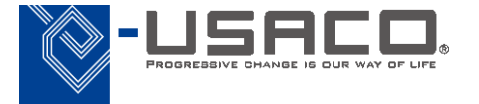

1. Article Galaxy プラットフォームで検索(1)

Article Galaxy のトップページには文献検索機能があります。 ※左メニューの「Home」タブ

| <ul><li>Home</li><li>Order Form</li></ul> | Find an article by DOI, PubMed ID or search terms.                               |                                      |
|-------------------------------------------|----------------------------------------------------------------------------------|--------------------------------------|
| My Orders                                 | robotics surgery Search                                                          |                                      |
| References                                | ら Search robotics surgery in Article Galaxy                                      |                                      |
| 5 Extensions                              | へ Search roboticsacross metadata and citation statements on sc DOIやPubMed IDを入力し | りるキーワート、または<br>、Search をクリック         |
|                                           | Solution in the order form ↓ DOI/Put 直接オー*以降、                                    | oMed IDを入力すると<br>-ダーフォームに移動<br>P10参照 |

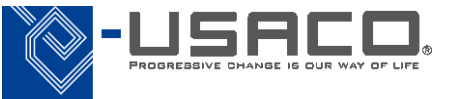

1. Article Galaxy プラットフォームで検索(2)

| Search                                         | Young Investigator For                                  | um                                                                                                    |                                                     | Search                                               |  |  |  |  |
|------------------------------------------------|---------------------------------------------------------|----------------------------------------------------------------------------------------------------|-----------------------------------------------------|------------------------------------------------------|--|--|--|--|
| Content T                                      | <b>ypes</b><br>al Article                               | Show results from: O Article Galaxy Search O PubMed Not finding your article? Use our order form.                                                                                                    |                                                     |                                                      |  |  |  |  |
| Chapt                                          | er                                                      | 1 - 15 of 925176 results                                                                                                    |                                                     |                                                      |  |  |  |  |
| Proce Mono Repor Stand Disses Other Publicatio | edings<br>graph<br>t<br>ard<br>tation<br><b>on Date</b> | Session 37: Young investigator forum<br>Gallas Raya Roshana, Hackel Thomas, Fillmer Ariane, Kapsch Ralf-Peter<br>Biomedical Engineering / Biomedizinische Technik, 2017, Vol 62 (s1)<br>DOI: 10.1515/bmt-2017-5058 🖄<br>Save Reference 🕤 Check Re-Use Rights<br>* Recommended * Cited by & Citing | PDF / Rent:<br>発注、またはレンタル                           | PDF \$ 29.00<br>Rent \$ 26.00<br>see article details |  |  |  |  |
| All                                            | ÷                                                       | ACS Applied Nano Materials Young Investigator Forum<br>資料種別や発行時期で 2), 936-936<br>フィルタリング<br>* Recommended * Cited by & Citing                                                                                                    | <mark>Subscription:</mark><br>購読ジャーナルサイト<br>から無料で入手 | Subscription<br>see article details                  |  |  |  |  |
|                                                |                                                         | IAIS Young Investigator Award Finalists<br>Inflammation Research, 2003, Vol 52 (S2), S177-S177<br>DOI: 10.1007/bf03354215 🖄<br>Save Reference C Check Re-Use Rights<br>* Recommended * Cited by & Citing                                                                                          |                                                     | PDF \$ 33.00<br>Rent \$ 19.00<br>see article details |  |  |  |  |
|                                                |                                                         | Young Investigator Paper Awards Clinical Neurophysiology: The Grey Walter Young Investigator Paper Award<br>Clinical Neurophysiology, 2021, Vol 132 (2), I<br>DOI: 10.1016/s1388-2457(21)00021-3 [2]<br>Save Reference Check Re-Use Rights<br>* Recommended * Cited by & Citing                   | <mark>Open Access :</mark><br>公開されているサイト<br>で無料で入手  | <b>Open Access</b><br>see article details            |  |  |  |  |

2. 外部データベースで検索、Widget から発注

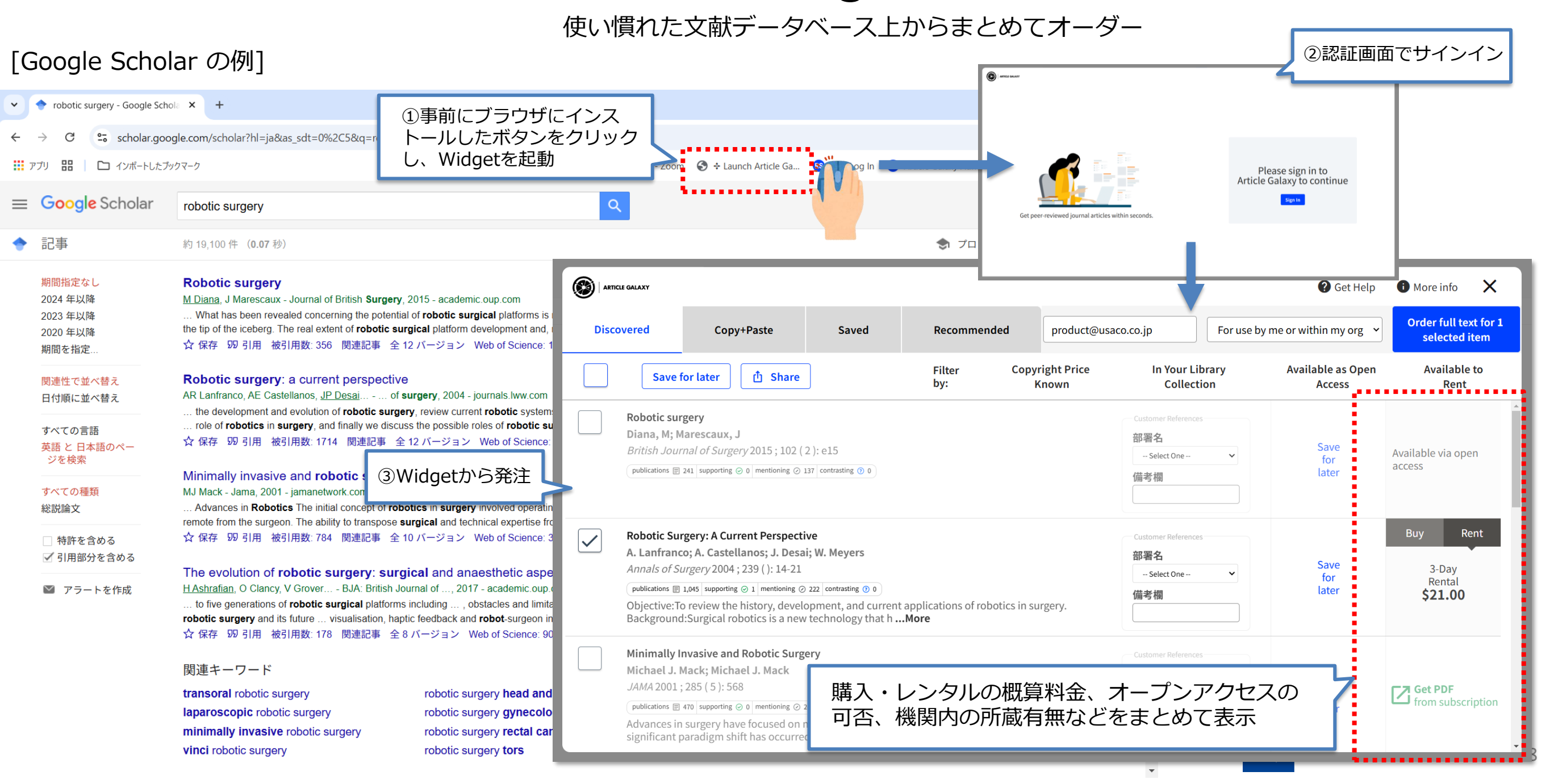

# Widget のインストール方法

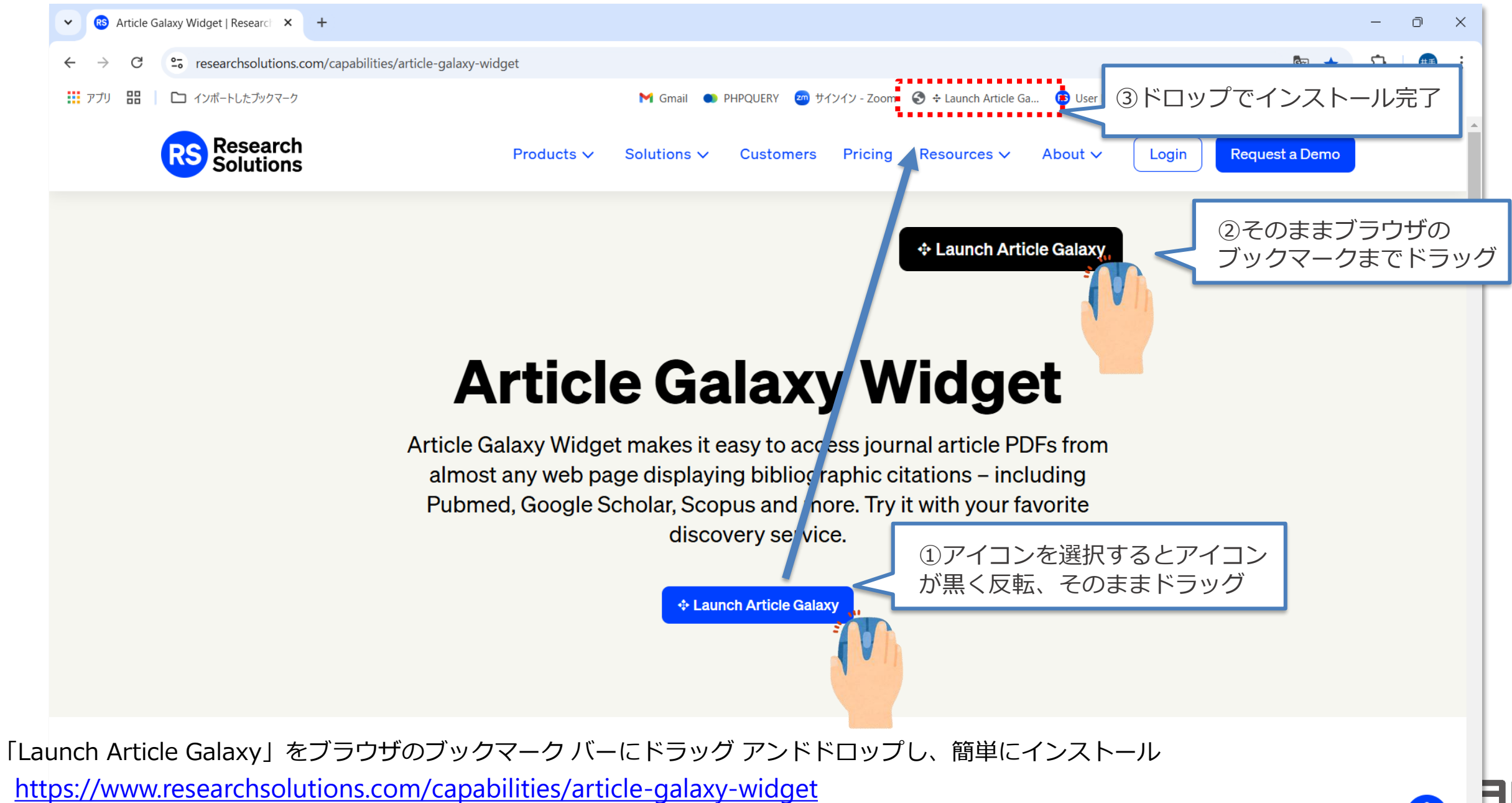

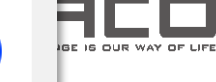

④文献を注文する

文献オーダーフォーム(1)

#### Order Form をクリックすると文献オーダーフォームが開きます。 オーダーしたい文献の書誌情報を入力し、「Details and pricing」をクリックします。

| ARTICLE<br>GALAXY          | Order Form           | DOIやPu<br>[Get Cita<br>が自動入;    | bMed IDがわた<br>ition]をクリッ<br>カされて便利で<br><sup>Drders</sup> | かっている場合、<br>クすると書誌情<br><sup>*</sup> す | 報                   | Citation Cut and Paste Multipl DOI: 10.1016/0032-3950(87) | e Orders<br>90200-0         | PubMedID:                  | Get Citation          |
|----------------------------|----------------------|---------------------------------|----------------------------------------------------------|---------------------------------------|---------------------|-----------------------------------------------------------|-----------------------------|----------------------------|-----------------------|
| Order Form                 |                      | DOI:<br>10.1016/0032-3950(87)90 | 200-0                                                    | PubMedID:                             | Get Citation        | Article Title: Polymerization of pyrid                    | line and its derivatives ir | the presence of iodine     |                       |
| My Orders                  | A                    | Article Title:                  |                                                          |                                       |                     | Publication:<br>Polymer Science U.S.S.R.                  |                             |                            |                       |
| Extensions                 | P                    | Publication:                    |                                                          |                                       |                     | Year:                                                     | Volume:                     | Issue:                     | Pages:                |
| κ.                         | Ŷ                    | Year:                           | Volume:                                                  | Issue:                                | Pages:              | ISSN/ISBN:<br>00323950                                    |                             | Author:<br>Matnishyan A.A. |                       |
|                            | 21                   | ISSN/ISBN:                      |                                                          | Author:                               |                     |                                                           |                             |                            | Reset                 |
| 論文やドキュメントを<br>(ISSN、年、巻、号、 | 寺定できる書誌事<br>開始頁 等)を入 | 項<br>、力します                      |                                                          |                                       | Reset               | Detail<br>クリッ                                             | s and prici<br>クしてオー        | ng を<br>·ダー画面へ             | Details and pricing > |
|                            |                      |                                 |                                                          |                                       | Details and pricing |                                                           |                             |                            | SACO.                 |

×. 文献オーダーフォーム(2) 1論文あたり著作権料が\$50以上の場合は、確認画面が表 示されます。 発注するか、キャンセルするかご再考ください。 (\$50以上の購入を禁止するものではありません) Polymerization of pyridine and its derivatives in the presence of iodine edit citation Matnishvan A.A. 教員1名につき25,000円の予算内でご検討をお願いしま Polymer Science U.S.S.R., 1987, Vol 29 (12), 2818-2822 DOI: 10.1016/0032-3950(87)90200-0 [2] व, Publications = 2 Supporting @ 0 Mentioning @ 1 Contrasting (?) 0 Save Reference -- select --Full-Text Access Recommended Cited by & Citing 電子情報工学科 生命環境化学科 Your article will be delivered to: Intended Use: edit 知能機械工学科 プルダウンリストからご所属の product.demo@usaco.co.ip For use by me or within my organization 雷気工学科 学科を選択してください 情報工学科 ∧ Service Preferences done 情報通信工学科 情報システム工学科 サプリメント(補足資料・付録)も必 Include Supplementary Materials 情報マネジメソト学科 要な場合はチェックを付けてオーダー 白暗倍堂利 教養力育成ヤンター 所属学科 情報メディア学科 附屋図書館 -- select --- select --My Reference: 文献価格がボタン上に表示されます(著作権料概算+サービス料の合計価格) Please enter value ・Get PDF をクリックすると、文献を購入 (メールでPDFダウンロードURLを受信、または即時表示 \* P14参照) ・3-Day Rental をクリックすると3日間のレンタルを開始 3-Day Rental \$ 24.00 Get PDF \$ 32.00

\*著作権料概算が不明の場合「Get PDF - PRICE TBD」と表示され、ご注文をいただいてから調査します。

\* 著作権料は、各出版社からResearch Solutions社に提供された概算です。

オーダー時点の状況や各出版社の方針により変動する可能性がございます。

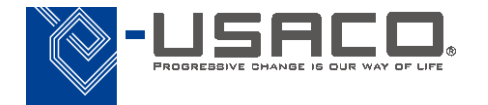

# ⑤注文確認メールとデリバリーメール

#### オーダーが確定後、指定のメールアドレス宛に以下の2通のメールが送付されます。

#### [1回目: 手配中を知らせるメール] \* サンプル (Reprints Desk) 文献複写サービスご注文内容の確認 - #11587019. ITM No.158490 件名 [2回目: デリバリーの完了メール] \* サンプル Reprints Desk Customer Support <customersupport@reprintsdesk.com> 差出人 2025/2/7 (金) 16:48 **凉牛** product@usaco.co.ip (Reprints Desk)文献複写サービス ドキュメントデリバリー -#11587019 HTML 件名 トソースを見る No.158491 Reprints Desk Customer Support <customersupport@reprintsdesk.com> 差出人 2025/2/7 G HTMLメールの解析処理により、一部のデータが変更されました。 (金) 16:48 宛先 product@usaco.co.ip 変更前の内容を確認する場合は、HTMLファイルをダウンロードしてください。 ▲ HTMLメールの解析処理により、一部のデータが変更されました。 USACO Product 様 変更前の内容を確認する提合け、HTMLファイルをダウンロードしてください。 この度はReprints Deskをご利用いただきまして、誠にありがとうございます。 ※このメールはご注文内容確認のメールです。文献ダウンロード用URLは別のメールでお届します。 USACO Product 様 ご注文いただいたオーダーID 11587019は以下のリンクからダウンロードできます。 お客様のオーダーIDは11587019です。ご注文の状況は以下のリンクからご確認いただけます。 https://www.reprintsdesk.com/landing/dl.aspx?o=11587019&r=584881289 https://www.reprintsdesk.com/landing/os.aspx?o=11587019&r=584881289 ・ダウンロードURLの有効期限は送信から1ヶ月間です。 ご質問がございましたらメールに ・文献のダウンロードは1回限りです。 リンクをクリックするとオーダーの リンクをクリックするとPDFをダウンロード、 ※お問い合わせの際はオーダーIDを ・ダウンロードした文献は著作権の保護および契約 ・PDFの保持はエンドユーザーのみに許可されており ※大変恐れ入りますが、お問い合わせ 処理状況が確認できます PDF Reader で論文を表示します(次頁参照)。 ・ドキュメントの閲覧にはAcrobat Readerが必要です ・サプリメント(別冊や付録など)を含む文献をご注文 PDFファイルをご自身のハードディスクへ保存し <ご注文内容のご確認> ・文献の価格情報はこちらで閲覧できます。 Article Title Polymerization of pyridine and its derivatives in the presence of iodine てください。 ご質問がございましたらメールにてお問い合わせくださ Author Matnishyan A.A. \*ダウンロードの有効期限は30日間です ※お問い合わせの際はオーダーIDをご記入ください。 Polymer Science U.S.S.R. ※大変恐れ入りますが、お問い合わせは英語でのみ承っ Publication 1987 29(12):2818-2822 Your Reference Number <ご注文内容のご確認> Article Title Polymerization of pyridine and its derivatives in the presence of iodine <お届け先> Author Matnishvan A.A. Email product@usaco.co.jp Polymer Science U.S.S.R. 今後とも弊社オンラインサービスをよろしくお願いいたします。 Publication 1987 29(12);2818-2822 Your Reference Number Reprints Desk - The Content Workflow Company <お届け先> (441-4)Email product@usaco.co.ip 今後とも弊社オンラインサービスをよろしくお願いいたします。 Reprints Desk - The Content Workflow Company

(441-4)

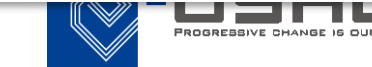

## ⑥その他機能 PDF Reader デリバリーメールのリンクURLから論文をダウンロードし、ブラウザ上で読むことができます。

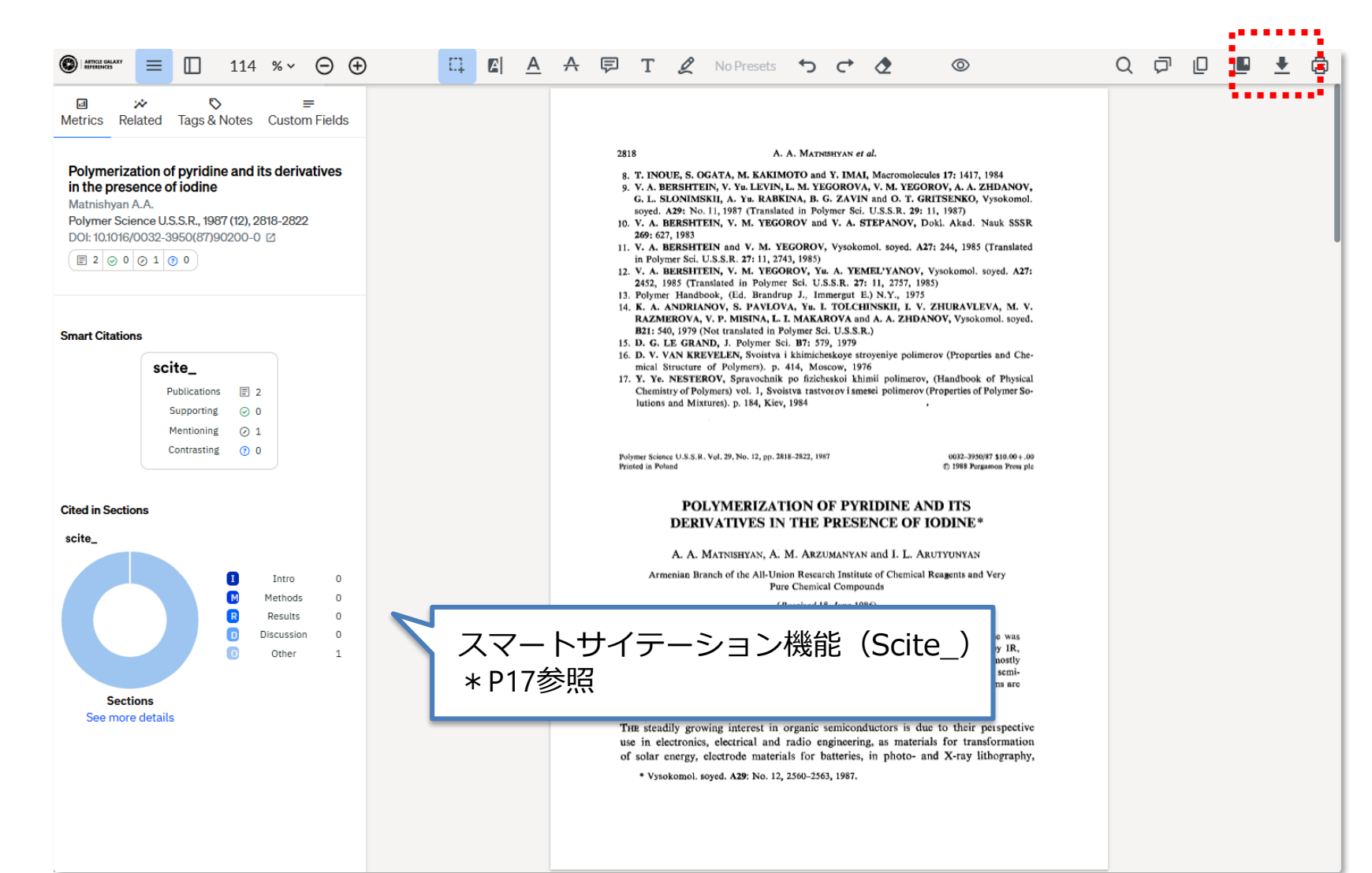

PDF Readerで表示した論文のダウンロードし、 ご自身のハードディスクへPDFファイルを保存 してください

※お届けから30日後、PDF Reader へ アクセスできなくなります。 PDFファイルを保存しておく必要が ある場合、お早めのダウンロードを お願いいたします

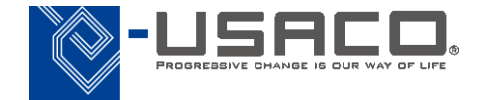

## ⑥その他機能 クイックダウンロード機能

オーダーがクイックダウンロード機能に対応している場合、オーダーフォーム上で「Get PDF」をクリックした後(P7参照)、そのままPDF Readerで発注した論文を表示することができます。

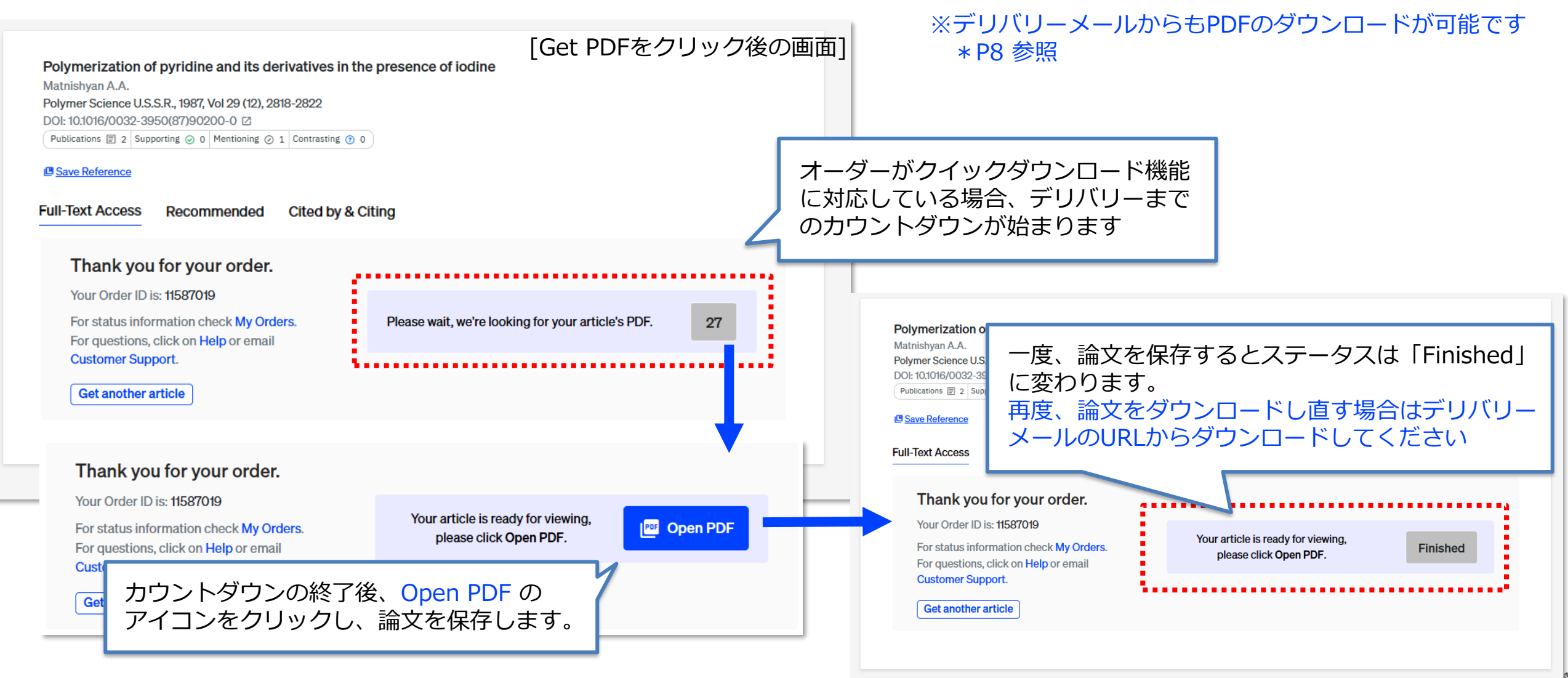

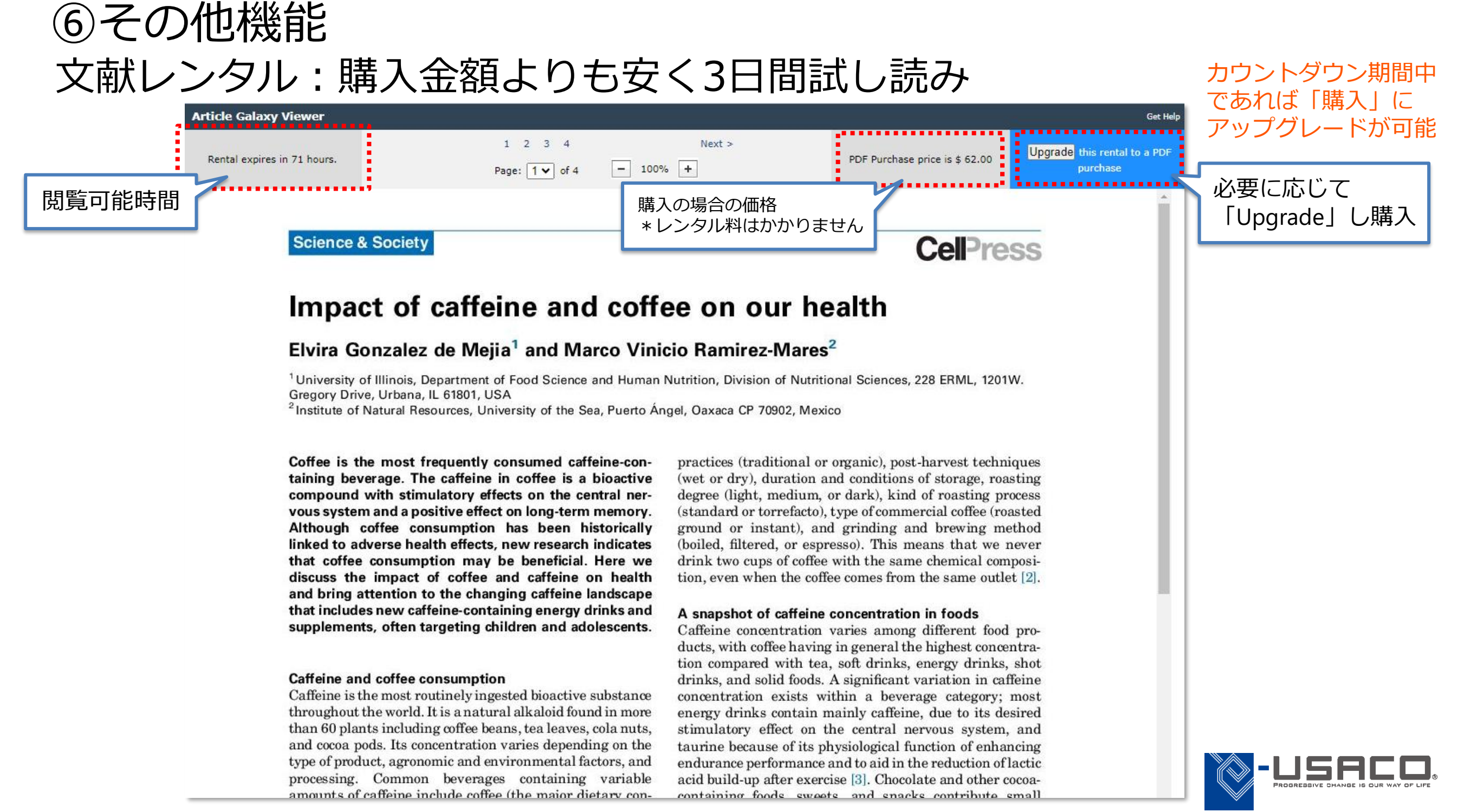

⑦オーダー履歴

#### Order IDや文献タイトルで履歴内を検索し、履歴をフィルタリングやソートできます。

|            | My Orders | Order ID, article title, etc.                                                                                                    |                          |                                                                                                    |                       | Search Cle                |
|------------|-----------|----------------------------------------------------------------------------------------------------|--------------------------|----------------------------------------------------------------------------------------------------|-----------------------|---------------------------|
| Home       | Or        | der ID. 論文名 etc. で検索                                                                                                    |                          |                                                                                                    | Completed In Progress | Cancelled Order Date ▼ ↓₹ |
| Order Form |           | Adenosine recentor activation promotes macronhage cla                                                                                                    | 手配状況により                  | フィルタリング                                                                                                    | 7                     | Order Date                |
| My Orders  |           | induced acute inflammatory M1 to anti-inflammatory M2                                                                                                    | Completed: デ             | リバリー完了                                                                                                    |                       | Article Title             |
| References |           | Devi Velayudhan Jayasree<br>Immunobiology, 2023, Vol 228 (3), 152362-                                                                                                    | In Progress: 月           | ■配中                                                                                                    |                       | First Author              |
| Extensions |           | DOI: 10.1016/j.imbio.2023.152362 Ø         PMID: 36863089 Ø         Publications 	 11 Supporting 	 0 Mentioning 	 6 Contrasting 	 0                                                                                                    | Cancelled : +            | マンセル                                                                                                    |                       | Publication               |
|            |           | S Re-Order Article S Cancel Order Price & Details                                                                                                    |                          | それぞれ                                                                                                    | の項目によりソー              | F                         |
|            |           | Microcirculation of nailfold capillaries in chronic hemodials<br>without diabetes mellitus.<br>Hirschl M<br>Clinical nephrology, 1993, Vol 40 (3), 179-84<br>PMID: 8403575 🖸<br>Scancel Order Sprice & Details                                                                                           | ysis patients with and   | Order ID: 10<br>Type: Single Article<br>Order Date:<br>Sep 12, 2023 1:54 AM<br>Status: Order<br>Complete                        | <b>済</b> ス)           | Per Open PDF              |
|            |           | The stratum corneum water content and natural moisturize         evolve with age and depend on body site         Boireau - Adamezyk Elise         International Journal of Dermatology, 2021, Vol 60 (7), 834-839         DOI: 10.1111/ijd.15417 Image: 14 Supporting @ 2 Mentioning @ 5 Contrasting ? 0 | ation factor composition | Order ID: 10112835<br>Type: Single Article<br>Order Date:<br>Sep 11, 2023 12:02 AM<br>Status: Order<br>デリバリーが完了<br>Open PDF から文 | した文献は<br>献を確認する       | Open PDF                  |

## 下記の機能についてはリンクからご確認ください。

- ・スマートサイテーション機能
- ・References (文献管理ツール)

お問合せ窓口 福岡工業大学附属図書館 Email: tosyo@fit.ac.jp

\*本資料は貴機関の関係者様での閲覧に留め、外部共有はしないようにお願いします。